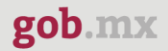

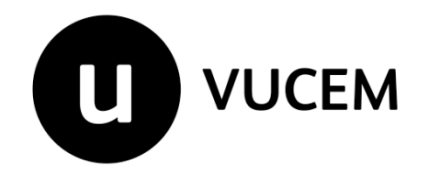

## Manual de Usuario

# Manifestación de valor portal VUCEM- Consulta MV

Fecha de publicación: 22 de abril de 2021

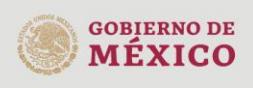

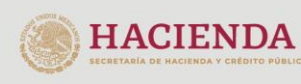

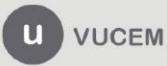

#### Contenido

| Acceso a VUCEM                              | 4    |
|---------------------------------------------|------|
| Acceso a usuarios con e.firma               | 5    |
| Consulta de manifestación                   | 9    |
| Consultar Acuse de Valor (COVE)             | . 12 |
| Consulta información Manifestación de Valor | . 13 |

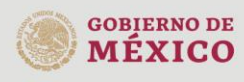

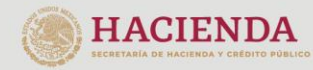

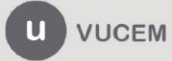

#### Elementos del Sistema

Para facilitar el uso de la Ventanilla Digital Mexicana de Comercio Exterior (VUCEM o VU), se implementaron una serie de componentes que el usuario debe emplear para su comodidad y fácil navegación:

- Listas desplegables (combos).
- Controles de selección múltiple.
- Controles de selección única.
- Tablas de datos (formularios de captura).
- Botones.
- Mensajes.

#### Forma de acceso al sistema VUCEM

Para tener acceso al sistema de la VU se deben de cumplir con los siguientes requisitos mínimos instalados en la computadora del usuario:

- Sistema Operativo Windows XP o MAC.
- Conexión a Internet.
- Navegador de Internet preferentemente Mozilla Firefox o Google Chrome en sus últimas versiones.
- Adobe Reader (última versión)

#### Recomendación al usuario para la captura de la solicitud

- Si el usuario deja inactiva la captura de la solicitud, y después de un tiempo vuelve a retomar, es posible que se genere un error, por lo que se le recomienda al usuario mantenga activa la sesión y realice de manera continua la captura de a información. En caso de haber realizado una pausa prolongada, se sugiere cerrar dicha sesión y el explorador para volver a realizar el proceso desde el principio con la finalidad de evitar inconsistencias.
- La sesión tiene una duración de 30 minutos, cuando la sesión quede inactiva durante este tiempo el usuario deberá salir de la página, limpiar cookies, e iniciar sesión nuevamente.

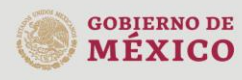

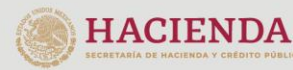

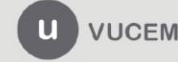

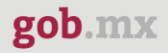

#### Acceso a VUCEM

Se debe ingresar a la VUCEM a través de la siguiente dirección Web:

#### https://wwwqa.ventanillaunica.gob.mx

Se despliega la página principal de la **VUCEM**, y deberá colocarse en la opción de Ventanilla Única, posteriormente dar clic en **Ingreso Solicitante** 

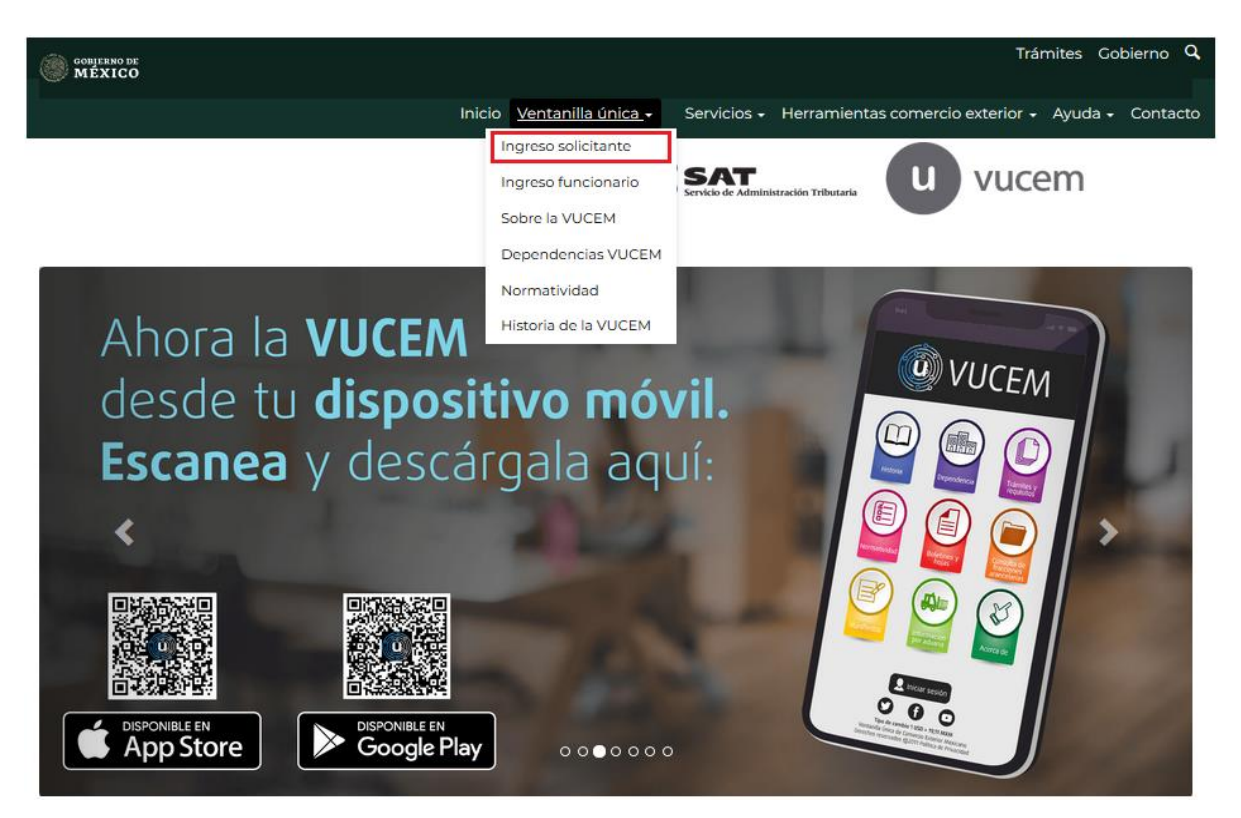

Para hacer uso del sistema el usuario puede ingresar de acuerdo con los siguientes criterios:

• Usuarios con e.firma:

Los usuarios con e.firma son aquellas personas físicas o morales que cuentan con Llave Privada y Certificado.

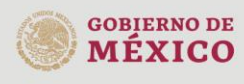

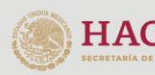

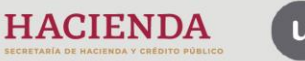

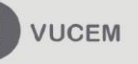

#### Acceso a usuarios con e.firma

Una vez que se dio clic en la opción Ingreso Solicitante deberá de ingresar los siguientes datos:

- Certificado (cer)\*
- Clave Privada (key)\*
- Contraseña de la Clave Privada

| Ingreso a VUCEM |                                              |
|-----------------|----------------------------------------------|
|                 |                                              |
|                 | Con FIEL Sin FIEL                            |
|                 | Certificado (cer)*:                          |
|                 | Examinar No se ha seleccionado ningún archiv |
|                 | Clave privada (key)*:                        |
|                 | Examinar No se ha seleccionado ningun archiv |
|                 | Contraseña de clave privada*:                |
|                 | Ingresar Registrarse                         |
|                 | >                                            |

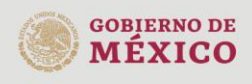

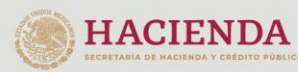

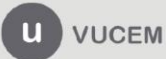

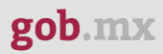

Para ingresar el Certificado (.cer), deberá presionar **Examinar** y se mostrará una ventana como la siguiente donde se deberá localizar el archivo (.cer) y después se deberá presionar abrir:

| Carga de archivos | olicitantes 🕨 Usuario | 🗕 😽 Buscar Ag                            | ente Aduanal 👂        |
|-------------------|-----------------------|------------------------------------------|-----------------------|
| Organizar 👻 🛚 N   | lueva carpeta         |                                          | = - 1 📀               |
| 🔺 🚖 Favoritos     | Nombre                | Тіро                                     | Fecha de creación     |
| Escritorio        | -                     | Certificado de seguridad                 | 05/03/2019 04:48 p.m. |
| ravoritos ₽       | E                     |                                          |                       |
| 4 📃 Escritorio    |                       |                                          |                       |
| ▲ ibliotecas      |                       |                                          |                       |
| Documer           |                       |                                          |                       |
| Música            |                       |                                          |                       |
| Vídeos            |                       |                                          |                       |
| 🗅 🕰 Grupo en e    | •                     |                                          | •                     |
|                   | Nombre:               | <ul> <li>★.cer</li> <li>Abrir</li> </ul> | ← Cancelar            |

Para ingresar el Certificado (.key), deberá presionar **Examinar** y se mostrará una ventana como la siguiente donde se deberá localizar el archivo (.key) y después se deberá presionar abrir:

| ۏ Carga de archivo        | 25                                   | <b>×</b>                                                   |
|---------------------------|--------------------------------------|------------------------------------------------------------|
|                           | Solicitantes 🕨 Usuario 🔍 👻           | 🐓 Buscar Agente Aduanal 🔎                                  |
| Organizar 🔻               | Nueva carpeta                        | ii 🔹 🗖 🔞                                                   |
| 🙀 Favoritos 📃 Escritorio  | Biblioteca Documentos Agente Aduanal | Organizar por: 🛛 Carpeta 🔻                                 |
| \rm Descargas 🔆 Favoritos | Nombre                               | ^                                                          |
| Escritorio                |                                      |                                                            |
| a Grupo en e              | Vombre:                              | <ul> <li>★.key</li> <li>Abrir</li> <li>Cancelar</li> </ul> |

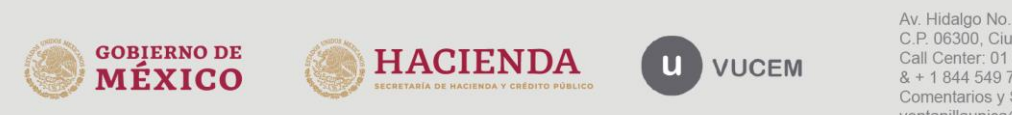

Una vez que los datos ingresados sean correctos, el usuario deberá presionar el botón ingresar.

| Con FIEL               | Sin FIEL                      |             |  |  |  |  |  |  |  |
|------------------------|-------------------------------|-------------|--|--|--|--|--|--|--|
| Certifica<br>Examinar. | do (cer)*:                    | cer         |  |  |  |  |  |  |  |
| Clave pri<br>Examinar. | Clave privada (key)*:         |             |  |  |  |  |  |  |  |
| Contrase               | Contraseña de clave privada*: |             |  |  |  |  |  |  |  |
|                        | Ingresar                      | Registrarse |  |  |  |  |  |  |  |
|                        | L                             |             |  |  |  |  |  |  |  |

\*En caso de que alguno de los datos ingresados sea incorrecto, se mostrará el siguiente mensaje y se tendrán que verificar nuevamente.

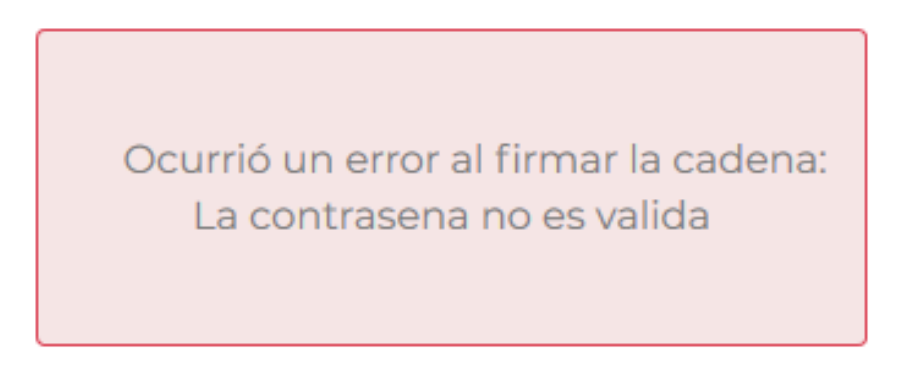

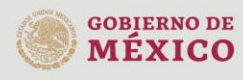

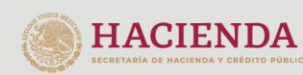

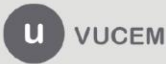

### gob.mx

#### VUCEM

#### Página de Inicio

Se presenta la página principal de la VUCEM, en la cual es posible acceder a los diferentes servicios disponibles a través del menú según el perfil con el cual el usuario fue registrado.

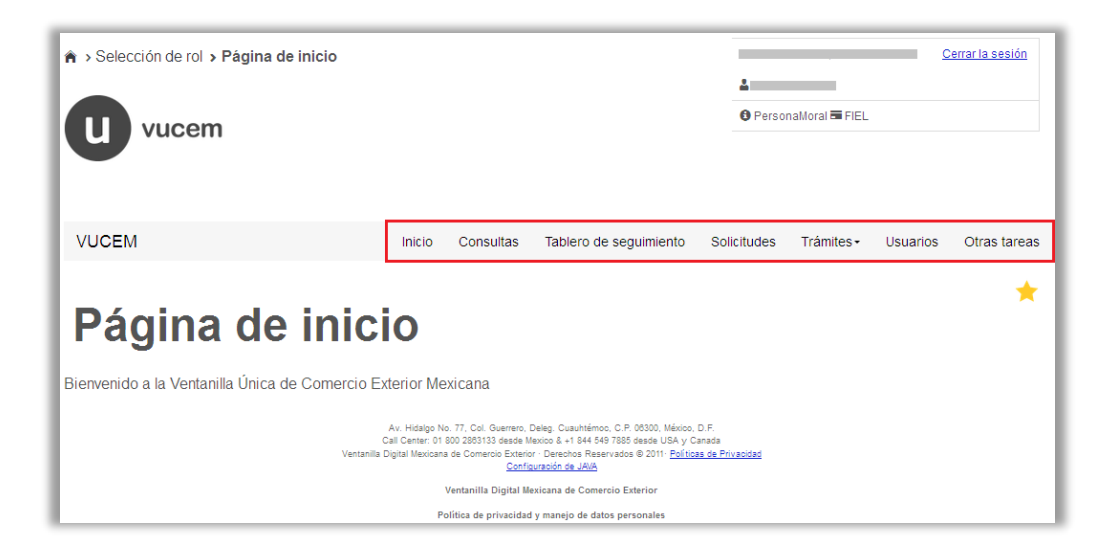

Para comenzar con la consulta del manifiesto de valor, deberá dirigirse a la opción de **"Otras Tareas"**, desplegar el listado de **"Manifestación de valor"** dar clic en **"Consulta"**.

| VUCEM                  | Inicio        | Consultas  | Tablero de seguimiento | Solicitudes | Trámites • | Usuarios | Otras tareas |
|------------------------|---------------|------------|------------------------|-------------|------------|----------|--------------|
| Otras tareas 📕 🗕 🛶     | <i>6</i>      |            |                        |             |            | - I      | Ð            |
| Administrador de Pa    | tentes y Auto | rizaciones |                        |             |            |          |              |
| Manifiestación de va   | lor           |            |                        |             |            |          | [-]          |
| Consulta 🔶             | _             |            |                        |             |            |          |              |
| Registro               |               |            |                        |             |            |          |              |
| Manifiesto Ferroviario | 0             |            |                        |             |            |          | [+]          |
| Manifiesto Único Aér   | eo            |            |                        |             |            |          | [+]          |
| Recintos Bloqueo/de    | sbloqueo      |            |                        |             |            |          |              |

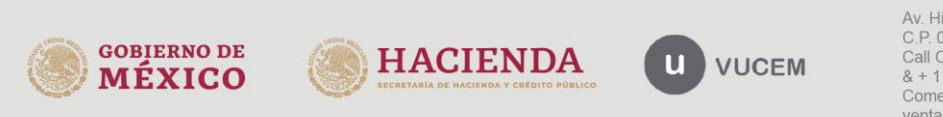

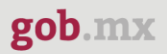

#### Consulta de manifestación

Posteriormente se visualizará la siguiente ventana donde deberá capturar el número de la Manifestación de Valor que recibió cuando capturo la solicitud y después dar clic en el botón de **"Consultar".** 

| VUCEM                   | Inicio    | Consultas | Tablero de seguimiento | Solicitudes | Trámites- | Usuarios | Otras tareas |
|-------------------------|-----------|-----------|------------------------|-------------|-----------|----------|--------------|
| Consulta o<br>manifesta | de<br>ció | n         |                        |             |           |          |              |
| E-document              |           |           |                        |             |           |          |              |
| MNVA2000001P2           |           |           | Consulta               | r           |           |          |              |

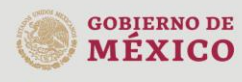

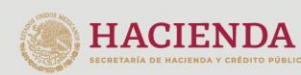

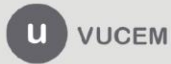

Una vez capturado el número de la Manifestación de Valor, el usuario podrá dar clic en la pestaña de **"Solicitante",** en este punto se podrá visualizar y revisar si los datos generales del usuario son correctos, estos solo serán de lectura y no se podrá hacer ninguna modificación.

|                                                                                                    |                                | Regresa                                                      |  |  |  |  |  |
|----------------------------------------------------------------------------------------------------|--------------------------------|--------------------------------------------------------------|--|--|--|--|--|
| Solicitante Datos manifestació                                                                                      | in Información COVE Documentos | Acuses                                                       |  |  |  |  |  |
| Datos generales del so                                                                                              | licitante                      |                                                              |  |  |  |  |  |
|                                                                                                    |                                |                                                              |  |  |  |  |  |
| FC: O Denominación o razón social:                                                                                  |                                |                                                              |  |  |  |  |  |
|                                                                                                    |                                |                                                              |  |  |  |  |  |
| Actividad económica preponderant                                                                                    | e:                             |                                                              |  |  |  |  |  |
|                                                                                                    | ana /)                         |                                                              |  |  |  |  |  |
|                                                                                                    |                                |                                                              |  |  |  |  |  |
|                                                                                                    |                                |                                                              |  |  |  |  |  |
| Correo electrónico:                                                                                                 |                                |                                                              |  |  |  |  |  |
| Correo electrónico:                                                                                                 |                                |                                                              |  |  |  |  |  |
| Correo electrónico:                                                                                                 |                                |                                                              |  |  |  |  |  |
| Correo electrónico:                                                                                                 |                                |                                                              |  |  |  |  |  |
| Domicilio fiscal del soli                                                                                           | citante                        |                                                              |  |  |  |  |  |
| Domicilio fiscal del soli                                                                                           | citante                        |                                                              |  |  |  |  |  |
| Domicilio fiscal del soli                                                                                           | citante                        |                                                              |  |  |  |  |  |
| Domicilio fiscal del soli                                                                                           | citante<br>Código postal:      | Estado:                                                      |  |  |  |  |  |
| Domicilio fiscal del soli<br>País:<br>ESTADOS UNIDOS MEXICANOS                                                      | Código postal:                 | Estado:                                                      |  |  |  |  |  |
| Correo electrónico:                                                                                                 | Código postal:                 | Estado:                                                      |  |  |  |  |  |
| Domicilio fiscal del soli<br>baís:<br>ESTADOS UNIDOS MEXICANOS<br>funicipio o alcaldía:<br>AHOME                    | Código postal:                 | Estado:<br>Colonia:<br>FRACC. CUAUHTEMOC                     |  |  |  |  |  |
| Correo electrónico:                                                                                                 | Código postal:                 | Estado:<br>Colonia:<br>FRACC. CUAUHTEMOC<br>Número exterior: |  |  |  |  |  |
| Correo electrónico:  Domicilio fiscal del soli  País: ESTADOS UNIDOS MEXICANOS  Municipio o alcaldía: AHOME  Calle: | Código postal:                 | Estado:<br>Colonia:<br>FRACC. CUAUHTEMOC<br>Número exterior: |  |  |  |  |  |
| Correo electrónico:                                                                                                 | Código postal:                 | Estado:<br>Colonia:<br>FRACC. CUAUHTEMOC<br>Número exterior: |  |  |  |  |  |

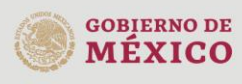

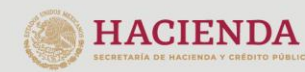

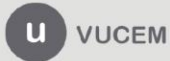

Posteriormente en la pestaña de **"Datos manifestación"**, se podrá visualizar la información que el usuario haya capturado al momento de realizar el trámite de manifestación de valor, los datos que aquí se visualizarán solo serán de lectura y no se podrá hacer ninguna modificación.

| Man             | ifoctació                 | n do vo              | lor                                          | _  |
|-----------------|---------------------------|----------------------|----------------------------------------------|----|
| Man             | llestacio                 | n de va              | IOr                                          |    |
|                 |                           |                      | Regres                                       | ar |
| Solicitante     | Datos manifestación       | Información COVE     | Documentos Acuses                            |    |
|                 |                           |                      |                                              |    |
| Datos de        | la manifestació           | n                    |                                              |    |
| _               |                           |                      |                                              |    |
| RFC del Impor   | tador*:                   |                      |                                              |    |
|                 |                           |                      |                                              |    |
| Registro Feder  | al de Contribuyentes*:    |                      | Nombre o Razón social*:                      |    |
|                 |                           |                      |                                              |    |
|                 |                           |                      |                                              |    |
| ¿Existe vincula | ción entre importador y   | vendedor/proveedor?: | :                                            |    |
| ®Si             | No                        |                      |                                              |    |
| Valor en a      | aduana                    |                      |                                              |    |
| _               |                           |                      |                                              |    |
| Importe total o | del precio pagado ( M N ) | •:                   | Importe total del precio por pagar ( M N )*: |    |
| 0               |                           |                      | 0                                            |    |
| Importe total o | de incrementables ( M N ) | )*:                  | Importe total de decrementables ( M N )*:    |    |
| 456789.78       |                           |                      | 3456.98                                      |    |
| Total del valor | en aduana ( M N )*:       |                      |                                              |    |
| 78.765          |                           |                      |                                              |    |
| RFC's de        | consulta                  |                      |                                              |    |
| _               |                           |                      |                                              |    |
| 250             |                           |                      |                                              |    |
| RFC:            |                           |                      |                                              |    |
|                 |                           |                      |                                              |    |
|                 | RFC de consulta           | Non                  | nbre o Razón Social                          |    |

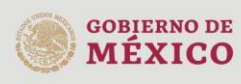

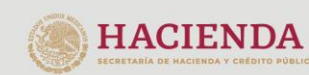

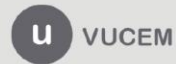

Cuando se dirija a la pestaña de **"Información Acuse de Valor (COVE)"** se podrá visualizar el Acuse de Valor (COVE) que se haya capturado para la solicitud, posteriormente podrá realizar las acciones de **"Consultar y Modificar".** 

| Man         | ifes    | stació                                   | n de v                  | alor   |            |        |                |         | Regresar   |
|-------------|---------|------------------------------------------|-------------------------|--------|------------|--------|----------------|---------|------------|
| Solicitante | Datos n | nanifestación                            | Información COV         | E Docu | mentos     | Acuses |                |         |            |
| Informaci   | ión de  | I COVE                                   |                         |        |            |        |                |         |            |
| □ cov       | E       | Método Valora                            | ción # Factu            | ra F   | echa exped | ición  | Emisor origina | l De    | stinatario |
| COVE2000033 | 524     | Valor de transacci<br>las mercancías ide | ión de 5-438<br>Inticas | 07/    | 09/2018    | 128    | 1193           | OLI1602 | 263T7      |
|             |         |                                          |                         | 1      |            |        |                |         |            |
|             |         |                                          |                         |        |            |        | Co             | nsultar | Modificar  |

#### Consultar Acuse de Valor (COVE)

Cuando se haya seleccionado la opción de consultar se visualizará la siguiente ventana donde se mostrarán los detalles del Acuse de Valor (COVE) y en caso de requerirlo podrá descargar la información dando clic en **"Descargar PDF".** 

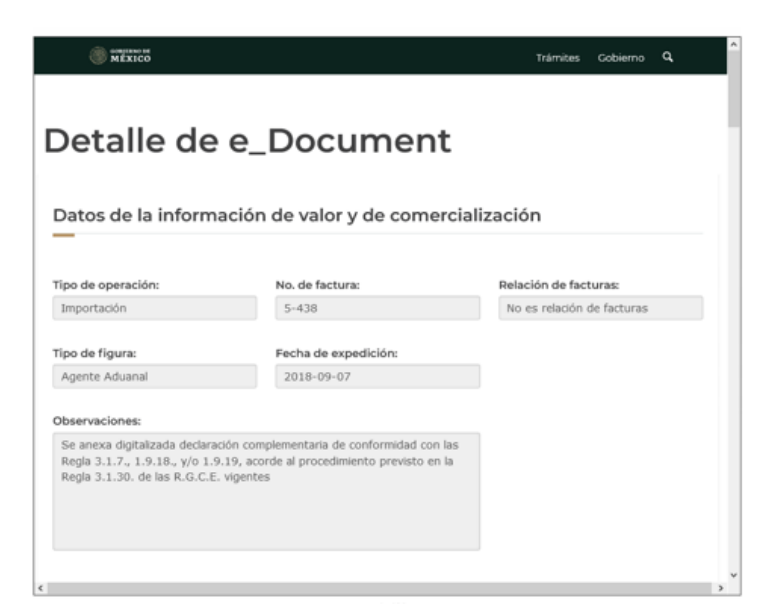

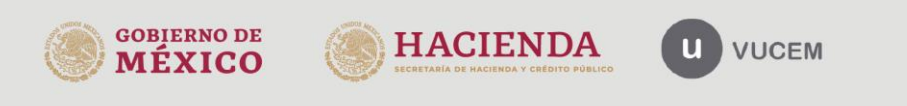

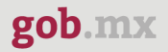

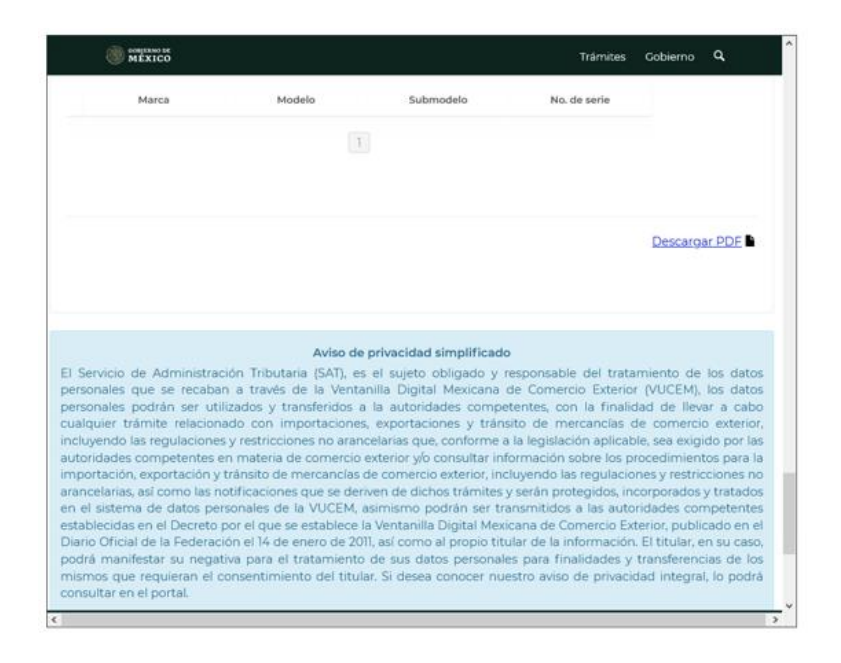

#### Consulta información Manifestación de Valor

Seleccionar el número de Acuse de Valor (COVE) y posteriormente dar clic en "Modificar".

| Man         | ifest     | ació                               | n de                  | val     | or          |        |                 |                 |
|-------------|-----------|------------------------------------|-----------------------|---------|-------------|--------|-----------------|-----------------|
| Solicitante | Datos mar | nifestación                        | Información           | COVE    | ocumentos   | Acuses |                 | Regresar        |
| Informac    | ión del C | OVE                                |                       |         |             |        |                 |                 |
|             |           |                                    |                       |         |             |        |                 |                 |
| □ cov       | Æ         | Método Valora                      | ción #                | Factura | Fecha expec | fición | Emisor original | Destinatario    |
|             | 324 Val   | lor de transacci<br>mercancías idé | ón de 5-438<br>nticas |         | 07/09/2018  | 1281   | 193             | OL/1602263T7    |
|             |           |                                    |                       | 1       |             |        |                 |                 |
| ¢           |           |                                    |                       |         |             |        |                 | >               |
|             |           |                                    |                       |         |             |        | Cons            | ultar Modificar |

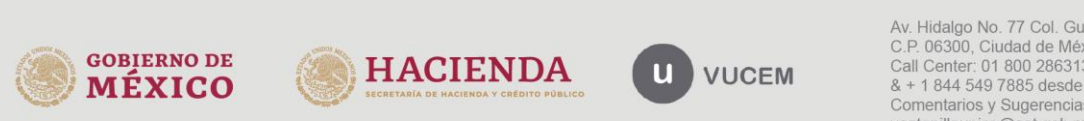

Una vez seleccionada la opción se mostrarán los datos capturados:

| VUCEM                                               | Inicio                          | Consultas   | Tablero de seguimiento    | Solicitudes         | Trámites-     | Usuarios   | Otras tareas |
|-----------------------------------------------------|---------------------------------|-------------|---------------------------|---------------------|---------------|------------|--------------|
| Modificación de                                     | e datos del                     | COVE        |                           |                     |               |            |              |
|                                                     |                                 |             |                           |                     |               |            |              |
| -                                                   |                                 |             |                           |                     |               |            |              |
| Cove:                                               |                                 | Método d    | e Valoración aduanera*    | :<br>cancías idénti | 606           |            | ~            |
| COVE200003324                                       |                                 | valor de    | r transacción de las mero |                     | cas           |            |              |
| Pedimento                                           |                                 |             |                           |                     |               |            |              |
|                                                     |                                 |             |                           |                     |               |            |              |
|                                                     |                                 |             |                           |                     |               |            |              |
|                                                     |                                 |             |                           |                     |               |            |              |
| Pedimento                                           | Patente                         |             | Aduana                    |                     |               |            |              |
|                                                     | 1                               |             |                           |                     |               |            |              |
|                                                     |                                 |             |                           |                     |               |            |              |
|                                                     |                                 |             |                           |                     |               |            |              |
| Incrementable<br>—                                  | s conform                       | e al artí   | culo 65 de la le          | У                   |               |            |              |
| A cargo del impo                                    | rtador y no                     | estén inc   | luidos en el preci        | o pagado            | por las n     | nercanci   | as.          |
| Comisiones y gastos de<br>Fecha de erogación:       | e corretaje, exce               | pto comisio | nes de compra:<br>(M.N.): | 2 F                 | sta a cargo   | del import | ador?:       |
| 01/11/2020                                          |                                 | 678.8       | (                         |                     |               | No         |              |
| Costo de los envases o                              | embalaies que                   | formen un t | odo con las mercancías    |                     |               |            |              |
| Fecha de erogación:                                 | embalajes que l                 | Importe     | (M.N.):                   | <br>خE              | Esta a cargo  | del import | tador?:      |
| 02/11/2020                                          |                                 | 6787        |                           |                     | Si            | No         |              |
| Gastos de embalaje (m                               | ano de obra y/o                 | materiales) | :                         |                     |               |            |              |
| Fecha de erogación:                                 |                                 | Importe     | (M.N.):                   | ٤                   | Esta a cargo  | del impor  | tador?:      |
| 03/11/2020                                          |                                 | 678.88      | 37                        |                     | Si            | No         |              |
| Gastos de transporte, s<br>el artículo 56, fracción | eguros y conexo<br>I de la Ley: | os (como m  | anejo, carga y descarga   | ) erogados ai       | ntes de los i | momentos   | señalados en |
| Fecha de erogación:                                 | -                               | Importe     | (M.N.):                   | ٤E                  | Esta a cargo  | del import | tador?:      |
|                                                     |                                 |             |                           |                     |               |            |              |

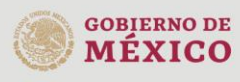

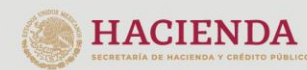

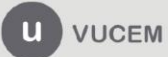

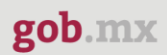

| El valor de los bienes y servi<br>proporcionado por el impor<br>importadas.                                                                                        | cios que no estén incluidos en o<br>tador en la producción y venta                                       | el precio pag<br>para exporta           | gado y hayan sido<br>ar las mercancías             |  |  |  |
|----------------------------------------------------------------------------------------------------|----------------------------------------------------------------------------------------------------|-----------------------------------------|----------------------------------------------------|--|--|--|
| Materiales, piezas y elementos, parte                                                                                                    | s y artículos análogos incorporados a las n                                                              | mercancías impo                         | ortadas:                                           |  |  |  |
| Fecha de erogación:                                                                                                    | Importe (M.N.): ¿Esta a cargo del importado                                                              |                                         |                                                    |  |  |  |
| 05/11/2020                                                                                                    | 5787.987                                                                                                 |                                         |                                                    |  |  |  |
| Herramientas, matrices, moldes y ele                                                                                                    | mentos análogos utilizados para la produ                                                                 | cción de las mer                        | cancías importadas:                                |  |  |  |
| Fecha de erogación:                                                                                                    | Importe (M.N.):                                                                                          | ¿Esta a car                             | rgo del importador?:                               |  |  |  |
| 06/11/2020                                                                                                    | 456.09                                                                                                   | Si                                      | No                                                 |  |  |  |
| Materiales consumidos en la producc                                                                                                    | ión de las mercancías importadas:                                                                        |                                         |                                                    |  |  |  |
| Fecha de erogación:                                                                                                    | Importe (M.N.):                                                                                          | ¿Esta a car                             | cargo del importador?:                             |  |  |  |
| 07/11/2020                                                                                                    | 678999877.099                                                                                            | ⊚si                                     | No                                                 |  |  |  |
| Trabajos de ingeniería, creación y per<br>nacional que sean necesarios para la<br>Fecha de erogación:                                                              | feccionamiento, artísticos, diseños, plano<br>producción de las mercancías importada:<br>Importe (M.N.): | s y croquis realiz<br>s:<br>¿Esta a car | rados fuera del territorio<br>rgo del importador?: |  |  |  |
| 08/11/2020                                                                                                    | 656.87                                                                                                   | ା                                       | No                                                 |  |  |  |
| Las regalías y derechos de licencia a<br>incluidos en el precio pagado:<br>Fecha de erogación:                                                                     | pagar como condición de la venta de las n<br>Importe (M.N.):                                             | nercancías a imp<br>¿Esta a car         | portar, que no estén<br>rgo del importador?:       |  |  |  |
| 09/11/2020                                                                                                    | 3456.98                                                                                                  | Si                                      | No                                                 |  |  |  |
| Valor de cualquier parte del producto de la enajenación, cesión o utilización, posteriores a la importación, que se revierta directa o indirectamente al vendedor: |                                                                                                    |                                         |                                                    |  |  |  |
| Fecha de erogación:                                                                                                    | Importe (M.N.):                                                                                          | ¿Esta a car                             | rgo dei importador?:                               |  |  |  |
| 10/11/0000                                                                                                    | 5670.00                                                                                                  | ()CI                                    | () No                                              |  |  |  |

# Información que no integra el valor de transacción conforme el artículo 66 de la ley aduanera (DECREMENTABLES)

| Gastos realizados por cuenta de                       | importador:                                                             |  |
|-------------------------------------------------------|-------------------------------------------------------------------------|--|
| Fecha de erogación:                                   | Importe (M.N.):                                                         |  |
| 01/12/2020                                            | 567                                                                     |  |
| momentos señalados en el artíc<br>Fecha de erogación: | ulo 56, fracción I de la Ley:<br>Importe (M.N.):                        |  |
| 02/12/2020                                            | 5678.876                                                                |  |
|                                                       |                                                                         |  |
| Información de descuentos esp<br>Fecha de erogación:  | ciales para aplicar en el momento de la compraventa:<br>Importe (M.N.): |  |

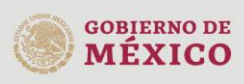

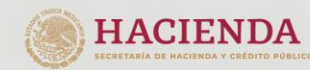

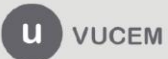

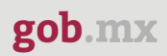

| Gastos que se distingan c                         | lel precio pagado por las n         | nercancías importadas.                           |
|---------------------------------------------------|-------------------------------------|--------------------------------------------------|
| Los realizados posteriores a la imp<br>técnica:   | ortación por construcción, instalac | ión, armado, montaje, mantenimiento o asistencia |
| Fecha de erogación:                               | Importe (M.N.):                     |                                                  |
| 04/12/2020                                        | 34567.987                           |                                                  |
| Los realizados por contribuciones<br>enajenación: | y cuotas compensatorias aplicable   | s en territorio nacional por la importación o    |
| Fecha de erogación:                               | Importe (M.N.):                     |                                                  |
| 05/12/2020                                        | 4567.987                            |                                                  |
|                                                   |                                     |                                                  |

| Precio pa  | Precio pagado     |        |                   |             |  |  |
|------------|-------------------|--------|-------------------|-------------|--|--|
|            |                   |        |                   |             |  |  |
| Fecha      | a Pago            | Total  | Forma de pago     | Especifique |  |  |
| 03/12/2020 | 567               | 89.876 | Letra de cambio   |             |  |  |
| 04/12/2020 | 14/12/2020 78.988 |        | Otro tipo de pago |             |  |  |
|            |                   |        | 1                 |             |  |  |

| Precio por pag | ar        |                           |                                                              |             |
|----------------|-----------|---------------------------|--------------------------------------------------------------|-------------|
| Fecha Pago     | Total     | Forma de pago             | Momento(s) o<br>situacion(es) cuando se<br>realizará el pago | Especifique |
| 02/12/2020     | 456789.87 | Efectivo                  | Momento(s) o<br>situacion(es) cuando se<br>realizará el pago |             |
|                | 56789.87  | Transferencia electrónica | 3                                                            |             |
|                | 567.98    | Efectivo                  | 123456                                                       |             |
| 10/12/2020     | 5678.765  | Cheque                    |                                                              |             |
|                |           | 1                         |                                                              |             |

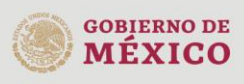

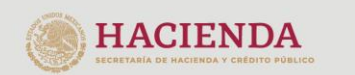

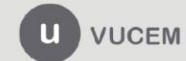

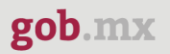

| Con           | npenso Pa  | go                              |                               |                   |             |          |
|---------------|------------|---------------------------------|-------------------------------|-------------------|-------------|----------|
|               | Fecha Pago | Motivo                          | Prestación de la<br>mercancía | Forma de pago     | Especifique |          |
| 01/1          | 12/2020    | fghjk                           | dfghjk                        | Letra de cambio   |             |          |
| <b>□</b> 11/1 | 2/2020     | Motivo por lo que se<br>realizó | Prestación de la<br>mercancía | Otro tipo de pago |             |          |
|               |            |                                 | 1                             |                   |             |          |
|               |            |                                 |                               |                   |             |          |
|               |            |                                 |                               |                   |             | Cancelar |

También podrá consultar los documentos anexos a la Manifestación de Valor

| VUCEM                                                                                                    |                                          | Inicio | Consultas  | Tablero de | e seguimiento | Solicitudes | Trámites <del>-</del> | Usuarios | Otras tareas |
|----------------------------------------------------------------------------------------------------|------------------------------------------|--------|------------|------------|---------------|-------------|-----------------------|----------|--------------|
| Man                                                                                                    | ifestad                                  | ció    | n de       | e val      | lor           |             |                       |          | Regresar     |
| Solicitante                                                                                                    | Datos manifest                           | ación  | Informació | n COVE     | Documento     | Acuses      |                       |          |              |
| Tipo de docur                                                                                                    | Tipo de documento Nombre del archivo Ver |        |            |            |               |             |                       | Ver      |              |
| Documento c                                                                                                    | omplementario                            |        |            | A_FIL      | E_DPI_VUCE    | I_TEST.pdf  |                       |          | È            |
| version 1.2.0<br>Av. Hidalgo No. 77, Col. Guerrero, Deleg. Cuauhtémoc, C.P. 06300, México, D.F.<br>Call Center: 800 2863133 desde Mexico & 1844 549 7885 desde USA y Canada<br>Ventanilla Digital Mexicana de Comercio Exterior : Derechos Reservados © 2011 <u>Politicas de Privacidad</u><br><u>Configuración de JAVA</u> |                                          |        |            |            |               |             |                       |          |              |

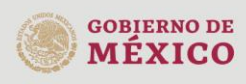

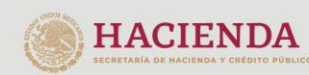

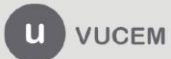

Podrá visualizar el acuse que se le haya entregado al momento de finalizar la solicitud, para esto tendrá que dar clic en **"Descargar".** 

| VUCEM       | Inicio                                                                                                    | Consultas  | Tablero o | de seguimiento | Solicitudes | Trámites <del>-</del> | Usuarios | Otras tareas |
|-------------|----------------------------------------------------------------------------------------------------|------------|-----------|----------------|-------------|-----------------------|----------|--------------|
| Man         | ifestació                                                                                                    | n de       | e va      | lor            |             |                       |          | Regresar     |
| Solicitante | Datos manifestación                                                                                                    | Informació | n COVE    | Documentos     | Acuses      |                       |          |              |
| Acuse(s)    |                                                                                                    |            |           |                |             |                       |          |              |
|             |                                                                                                    |            |           |                |             |                       |          |              |
| No.         | I                                                                                                    | Documento  |           |                |             | Desca                 | rgar     |              |
| 1           | Acuse de manifestación de valor                                                                                                    |            |           |                |             |                       |          |              |
|             |                                                                                                    |            | versio    | on 1.2.0       |             |                       |          |              |
|             | Av. Hidalgo No. 77, Col. Guerrero, Deleg. Cuauhtémoc, C.P., 06300, México, D.F.<br>Call Center: 800 2863133 desde Mexico & +1 844 549 7885 desde USA y Canada<br>Ventanilla Digital Mexicana de Comercio Exterior - Derechos Reservados © 2011 <mark>Políticas de Privacidad</mark> |            |           |                |             |                       |          |              |

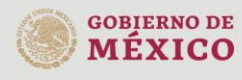

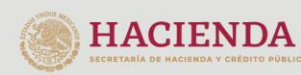

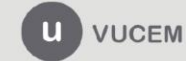

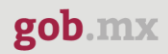

#### Acuse de manifestación de valor

| gob.mx                                                                                                    |                                                                                                    |                                                                                                    |  |  |  |  |
|----------------------------------------------------------------------------------------------------|----------------------------------------------------------------------------------------------------|----------------------------------------------------------------------------------------------------|--|--|--|--|
|                                                                                                    | ACUSE D<br>Ventanilla Dig<br>Promoción o soli                                                                                                    | E MANIFESTACIÓN DE VALOR<br>jital Mexicana de Comercio Exterior<br>icitud en materia de comercio exterior                                                                                                    |  |  |  |  |
| Estimado(a) C.                                                                                                    |                                                                                                    |                                                                                                    |  |  |  |  |
| RFC:                                                                                                    |                                                                                                    |                                                                                                    |  |  |  |  |
| Siendo las 10.55:4<br>presentado(s) a t                                                                                                    | 7 del 08/12/2020, se tiene<br>ravés de la Ventanilla Digi                                                                                                    | por recibido y atendido su(s registro(s) de Manifestación de Valor<br>tal Mexicana de Comercio.                                                                                                    |  |  |  |  |
| RFC del importa                                                                                                    | dor:                                                                                                    |                                                                                                    |  |  |  |  |
| Nombre o Razón                                                                                                    | Social del importador:                                                                                                    |                                                                                                    |  |  |  |  |
| Operación:                                                                                                    |                                                                                                    | Manifestación de Valor                                                                                                    |  |  |  |  |
| eDocument:                                                                                                    |                                                                                                    | MNVA2000001P2                                                                                                    |  |  |  |  |
| Fecha de registr                                                                                                    | 0:                                                                                                    | 08/12/2020 10:55:47                                                                                                    |  |  |  |  |
| COVE's asociado                                                                                                    | <b>6</b> :                                                                                                    | COVE200003324                                                                                                    |  |  |  |  |
| Selio Digital del Solicitar                                                                                                    | ite:                                                                                                    |                                                                                                    |  |  |  |  |
| S2jy6J7UFTmkI1/ZAM<br>Hs0I1pTQFIPG8f8Ch6<br>87acsajLRPSCMICaG44                                                                                                  | JUp5C2DwjwyHlycF+VzXCokNgOL<br>wWLbGOVEK07MFX9ttQKtUcL+9aD<br>*                                                                                                    | M/TyOrFrWxig+NHhMmY/L/yH1T+O8<br>SkeYCWTo65bP3gTnQ95b/cTEeLIZsd                                                                                                    |  |  |  |  |
| Sello Digital de la Venta                                                                                                    | nila                                                                                                    |                                                                                                    |  |  |  |  |
| Fifebp7Rsb4xL4oheLkF<br>clG3LM2xlXg5j88m125<br>DYP1Ydz/28wJc/DET3W<br>SfxGF+21TkCDR3Du/7<br>FrdH/gH7JUUasPE6CQ                                                   | WQDAUbt/yEBo4155E303F97Mjn<br>ZNI2C2T9yo0jxvigdtTsir5TPgaRO<br>firmQaYzEfsW9XAhVGosM9DO2u<br>70T+8QR70D+vH00bmNHU4D0gr<br>20xtoxqwcCuj4n19z6A++                                                                                     | ro6pN+isXLwBrtgloWCAacH7Ck7<br>khNoCG8Q6sRHYWW74IC3Cja8Ym0<br>/1WOVpLRgiKwi1mykNAQFU3mBi9k56f<br>GLuaJODvR00IKE19OGg83O6M8Z6vwckaZ                                                                                                    |  |  |  |  |
| Cadena Originali                                                                                                    |                                                                                                    |                                                                                                    |  |  |  |  |
| BER3901002KU7 1 03<br>OT 02/12/2020 4567<br>EF 123456 10/12/202<br>realiz0 Prestación de la<br>GT 04/11/2020 345.5<br>099 1 INCRE.MC 08/1<br>VC 01/12/2020 567 0 | 60200000291]COVE200003324[<br>89.87]FORPAG.EF[Momento(s) o si<br>10[5678.765]FORPAG.CH[01/12/2<br>mercancia]VALADUVM[]01/11/20<br>87]0]PVCRE.GS[05/11/2020[578]<br>1/2020[656.87]0]PVCRE.TI[09/11/<br>DECRE.GR[02/12/2020[5678.876] | 03/12/2020[56789.876]FORPAG.LC[04/12/2020[78.988]FORPAG.<br>buadon(es) cuando se realizará el pago[56789.87]FORPAG.TE[567.98]FORPAG.<br>020[FORPAG.LC]fghis[otghis[11/12/2020[FORPAG.OT]Motivo por lo que se<br>120[678.8[1]MCRE.CG[02/11/2020[6787]0]INCRE.CE[03/11/2020[678.887]1]MCRE.<br>7.987[1]INCRE.MP[06/11/2020[456.09]0]INCRE.HM[07/11/2020[678.999877.<br>/2020[3456.98]1]INCRE.RD[10/11/2020[5678.88]0]INCRE.<br>DECRE.GT]03/12/2020[456.876]DECRE.ID[04/12/2020[34567.987]DECRE. |  |  |  |  |

#### \*Se podrá descargar la información de la MV en formato PDF, esto cuando se libere el trámite a producción.

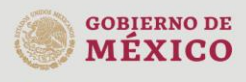

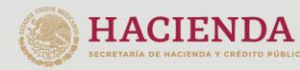

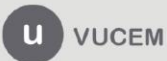